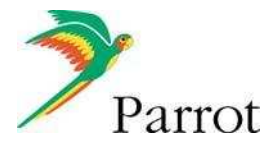

## Parrot 3200LS-COLOR : Ako poslať fotografiu k synchronizovanému kontaktu, alebo jednoducho pridať nový tapetu (pre verziu 2.02 a vyššiu) ??

## 1. Prirad'te fotku k synchronizovanému kontaktu

Táto časť vysvetľuje ako poslať obrázok k synchronizovanému kontaktu s Parrot 3200LS-COLOR.

Predovšetkým musí mať Váš telefón funkciu posielať kontakty (bez fotografií) do auto sady, buď automatickou synchronizáciou alebo pomocou Object Push (pozrite si našu web stránkovú <u>www.parrot.biz</u>, podporu).

Za účelom pridať fotografiu ku kontaktu (už synchronizovanému, dostupný telefónny zoznam auto sady), nasledujte tieto nižšie uvedené kroky:

Tento postup bol odskúšaný s Nokiou 6230 v03.15 (podporuje automatickú synchronizáciu).

1. Vstúpte do nastavení:

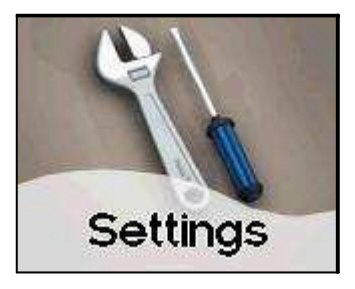

2. Zvol'te Contacts Management:

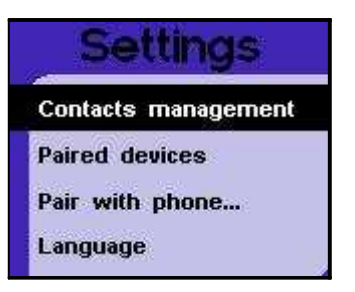

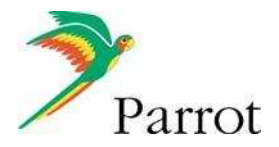

3. Zvol'te Phonebook Management:

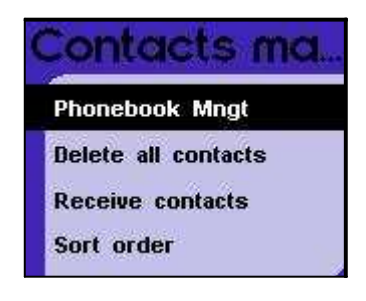

4. Vyberte kontakty so zoznamu (obrázky budú priradené k tomuto kontaktu):

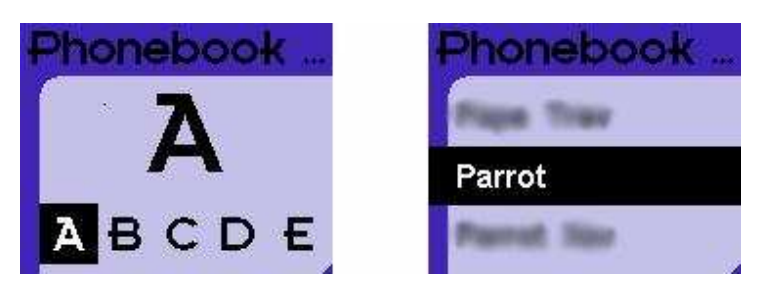

5. Vo voľbe, zvoľte Associate Photo:

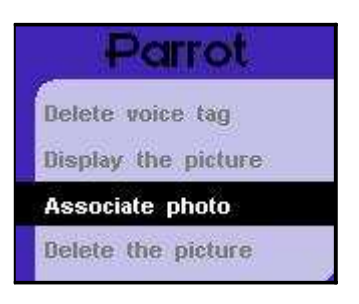

6. Fotka sa zobrazí v priebehu, a dve zariadenia odpoja Bluetooth Link:

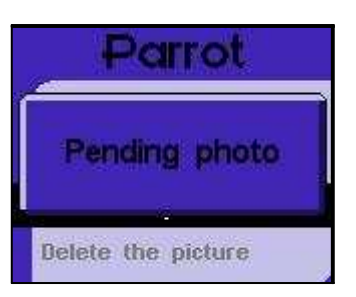

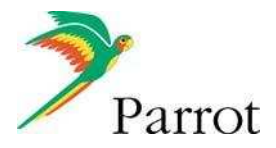

7. Z telefónu, vyberte obrázky ktoré budú priradené k vybranému kontaktu. Ako náhle bola fotografia prenesená, zobrazí sa nachvíľku "File received" na displeji a obrázok je už teraz dostupný:

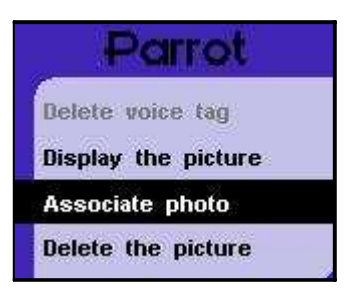

8. Vyberte Display the Picture za účelom kontroly, či bola fotografia správne prenesená:

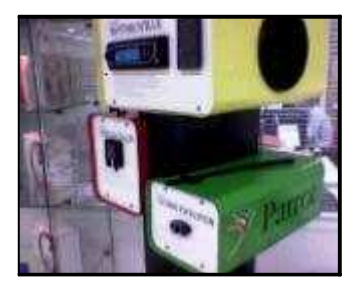

Obrázkové detaily : 29,5kB, 640x480, JPEG

9. Keď Vám tento kontakt zavolá, pridelená fotografia bude zobrazená:

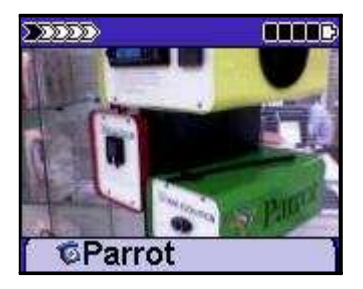

10. Keď vypnete zapaľovanie musíte vidieť "Goodbye". Ak ho neuvidíte, máte problém s inštaláciou, a musíte prehodiť dve poistky (oranžovú a červenú).

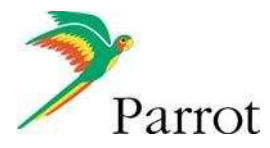

2. Pridajte novú tapetu do Parrotu 3200LS-COLOR:

Od softwarovej verzie 2.02 a vyššie, je veľmi ľahké pridať tapetu. Nasledujte nižšie uvedené kroky:

1. Vstúpte do settings:

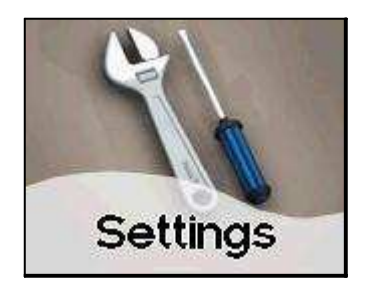

## 2. Vyberte Display:

| Settings |            |
|----------|------------|
|          | Language   |
|          | Voice cmds |
|          | Display    |
|          | Sound      |

3. V tomto menu, zvoľte Wallpaper:

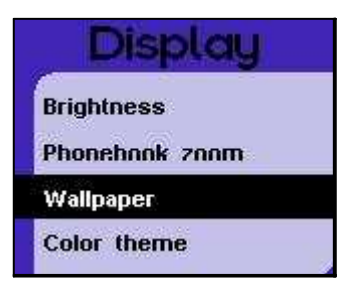

4. Aby ste pridali novú tapetu (prispôsobili nejakú), zvoľte Add Wallpapers:

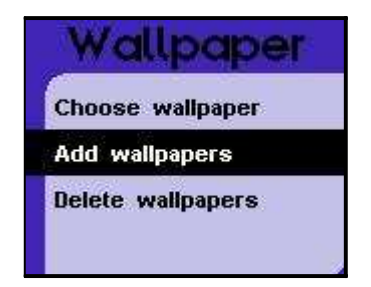

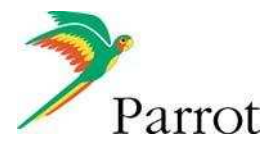

5. Auto sada a telefón odpoja Bluetooth link, a auto sada je pripravená k príjmu tapety (obrázku). V priebehu konania sa zobrazí tapeta:

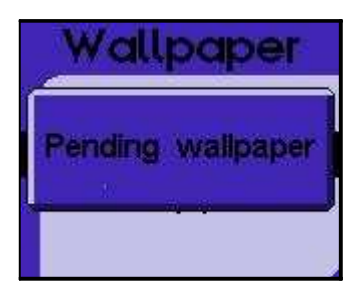

6. Z telefónneho rozhrania, vyberte obrázky ktoré chcete mať ako Vašu tapetu, a pošlite ich cez Bluetooth. Ako náhle sa obrázok prijme, zobrazí sa File Received. Zvoľte "Choose Wallpaper" v menu:

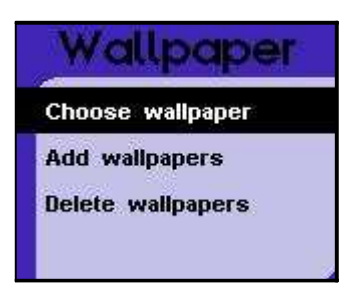

7. Z nasledovného zoznamu vyberte pridaný obrázok (tu je to Rep Dom 006):

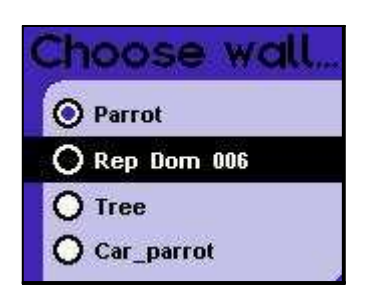

8. Ako náhle zvolené, tapeta je načítaná (môže to trvať nejaký čas, závisiac na veľkosti obrazu/rozlíšenia). Zvoľte Idle menu stlačením červeného tlačidla. Tapeta bude teraz zobrazená:

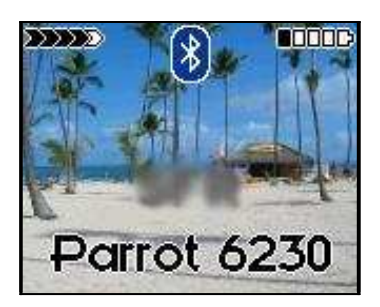

Obrázkové detaily: 994.8kB, 1600x1200, JPEG.